# Shop User Guide

# How to duplicate a listing

Version 2.0.2

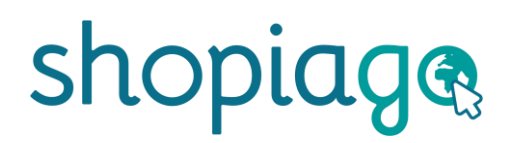

### How to duplicate a listing

Within your Shopiago account, you can duplicate an active listing using information from the existing listing. For example, if you received two or more similar items, you could easily duplicate these items using one of your active listings. This process is easy and will save you valuable listing time.

Your account role must include this privilege in order to duplicate a listing.

## To duplicate a listing;

- A Login to your account.
- From the dashboard left-hand menu, click the 'Listings' icon.

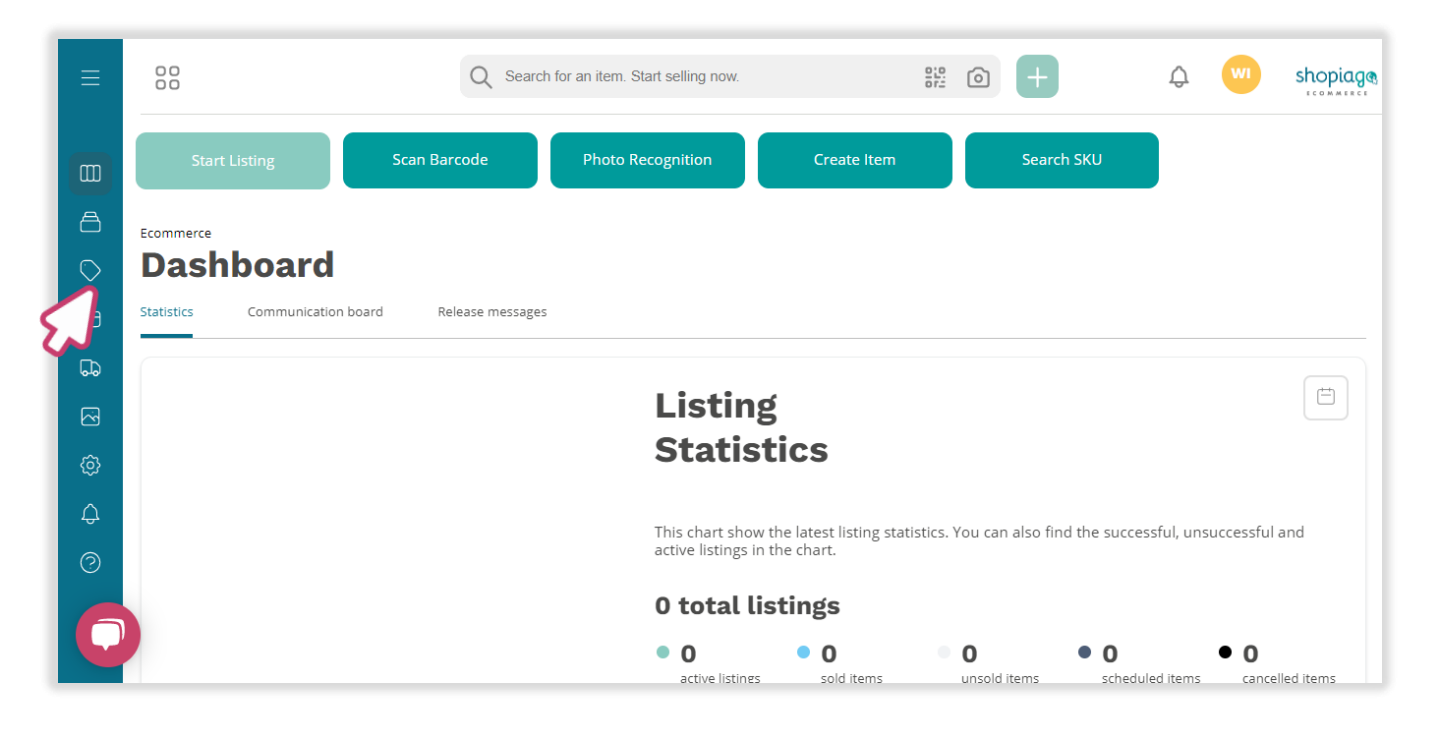

# How to duplicate a listing

• From the 'listings' menu, click on 'Active listings' tab.

| Ecommerce<br>Listings |                                                                 |                 |                    |               |                  | +            | Actio    | ons 🗸         |
|-----------------------|-----------------------------------------------------------------|-----------------|--------------------|---------------|------------------|--------------|----------|---------------|
| Status V M            | larketplace 🗸                                                   | Created on 🛛 🗸  | Created by V       | + Add mor     | re options       |              |          |               |
| < Advanced View       | Revises Tem                                                     | plates & Drafts | Active Listings    | Sold Listings | Unsold Listings  | Unsuccessful | >        | $\nabla \vee$ |
|                       | Marketplace $\stackrel{\wedge}{\scriptstyle{\bigtriangledown}}$ | Status 😡        | Listing Title      |               | 🔆 Variant Name   |              | $\hat{}$ | Marketpl      |
| ~ 🗆 🖡                 | Shopify                                                         | Cancelled       | Kid's Block-The-Su | n Hat         |                  |              |          | rapidlistin   |
| ~                     | eBay                                                            | Sold            | Toddler sleeveless | summer romper | Character Family |              |          | jnohum        |
| - n 🚳                 | eBay                                                            | Sold            | Toddler summer h   | at            |                  |              |          | jnohusz       |

- Select an item in the listing table.
- And click on the 'Actions' button (top-right corner).

| Ecommerce<br>Listings |                                                   |                  |                      |                                                                | Actions 🗸     |
|-----------------------|---------------------------------------------------|------------------|----------------------|----------------------------------------------------------------|---------------|
| Status (1) 🛛 🗸        | Marketplace V                                     | Created on v     | Created by $\sim$    | Archived (1) × + Add more options                              | $\sim$        |
| < Advanced View       | Revises Temp                                      | lates & Drafts A | Active Listings Sole | d Listings Unsold Listings Unsuccessful                        | > \[\nabla \] |
|                       | Marketplace $\stackrel{\wedge}{\bigtriangledown}$ | Status           | Listing Title        | $\stackrel{\wedge}{\scriptstyle\bigtriangledown}$ Variant Name | 🔆 Marketpl    |
| ~ 🗆 🎧                 | Shopify                                           | Active           | Slim fit t-shirt     | Fit                                                            | rpdlst        |
|                       | Shopify                                           | Active           | Simple White T-Shirt | Size / Neckline                                                | rpdlet        |
| 2                     | Shopify                                           | Active           | Simple Shirt         | Size / Colour                                                  | rpdlst        |

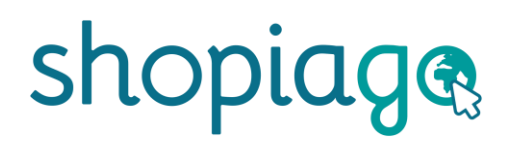

### How to duplicate a listing

From the pop-up screen, you will be presented with two cloning options:

- Clone Listing' This involves creating a listing based on the same item. All information relating to the existing listing, e.g., item description, variants, images, pricing, policies, etc., will be incorporated into the listing form. Once the listing is submitted, the item will not be added to your inventory, as it already exists. However, if changes are made to inventory data while cloning, the system will automatically adjust the inventory.
- Clone as new' As the name implies, all information relating to the existing listing, e.g., item description, variants, images, pricing, policies, etc., will be incorporated into the listing form. By selecting this option, the system will create the listing and also add the item as new to your inventory. You can select this option if you want to add the item to inventory "as new" once the listing is submitted.

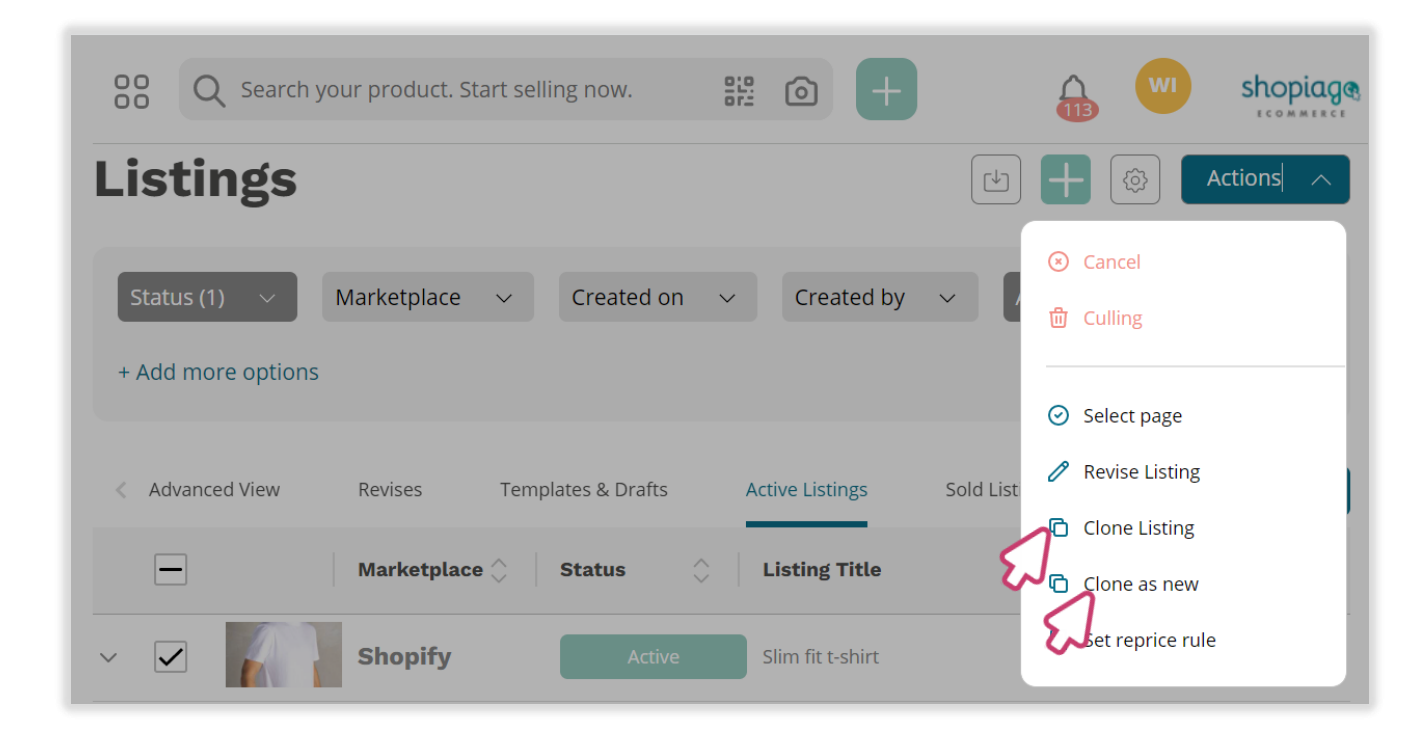

### How to duplicate a listing

In the pop-up screen, click on 'Clone listing'. (This is where we already have the item in our inventory).

| Listings                                                                              | Actions 🔨                                                                  |
|---------------------------------------------------------------------------------------|----------------------------------------------------------------------------|
| Status (1)     Marketplace     Created on     Created by                              | <ul><li>✓ Cancel</li><li>✓ D Culling</li></ul>                             |
| + Add more options                                                                    | <ul> <li>Select page</li> <li>Revise Listing</li> <li>Sold List</li> </ul> |
| Marketplace      Status     Listing Title     Shopify     Active     Slim fit t-shirt | Clone Listing<br>Clone as new                                              |

From the pop-up screen, add or remove the clone characteristics that you want to include or exclude in the listing form, and click on the 'Set' button once you are ready. (This is basically to add or remove certain information associated with the existing listing).

| 00<br>00                 | 💿 Clone setti                                                                                                    | ngs 🛛 🛛                                               |                              | shopiage           |
|--------------------------|----------------------------------------------------------------------------------------------------|-------------------------------------------------------|------------------------------|--------------------|
| Listings                 | Listing options          Image: Constraint of the second second | ✓ Images                                              | t <b>+</b> (\$               | Actions 🗸 🗸        |
| Status (1) V Marketplace | Description     Shopify Listing options                                                                                                    | Variants                                              | + Add more options           |                    |
| < Advanced View Revises  | Custom SKU<br>Images                                                                                                    | Tags     Description     Item Stock & location        | Jnsold Listings Unsuccessful | > \<br>\<br>\<br>\ |
| Marketplace 🔇            | Tote/Box ID  Shop location                                                                                                    | <ul><li>✓ Gift aid number</li><li>✓ Pricing</li></ul> | Variant Name                 | 🗘 Marketpl         |
| ✓ ✓ Shopify              | ✓ Oullers                                                                                                    | Cancel                                                | Fit                          | rpdlst             |
| ∽ □ Shopify              |                                                                                                    |                                                       | Size / Neckline              | rpdlst             |

### How to duplicate a listing

Then click on the 'confirm' button, to create a listing based on the same item.

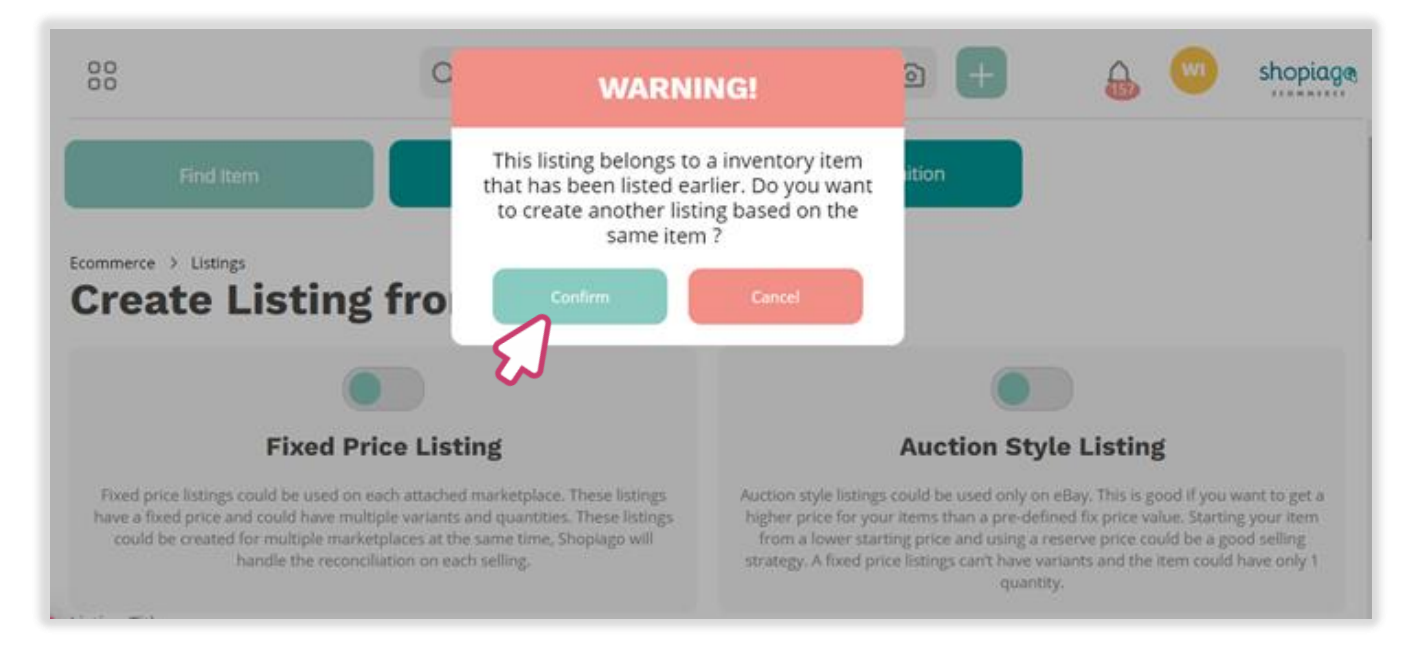

- G From the listing information page, select a buying format. As an example, 'fixed price listing'.
- Q Update or add additional marketplaces for the listing.

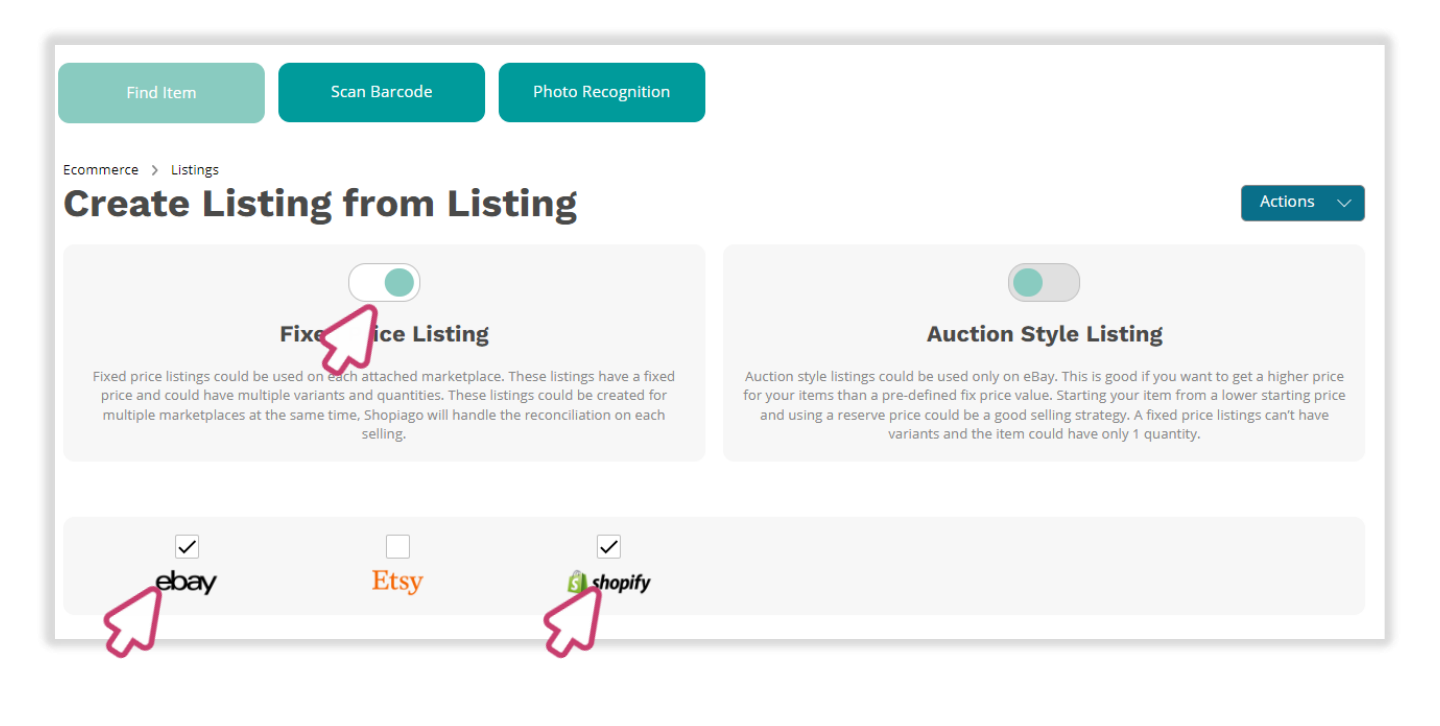

### How to duplicate a listing

Go through the listing title and description to make sure all the information is correct, and make changes if necessary.

| Listing Title                                                            |                  |
|--------------------------------------------------------------------------|------------------|
| Slim Fit T Shirt Muscle Fit Gym Top Designer Short Sleeve Curved Hem Tee | Q Search on eBay |
| Description *                                                            |                  |
| Plain <del>l</del> ext eBay Shopify                                      |                  |
| Description *                                                            |                  |
| Item Description                                                         | *                |
| Bound By Honour Designer Men's Athletic Slim Fit T-shirt                 |                  |
| Ideal for Gym Wear                                                       |                  |
| Long Drop with Curved Hem                                                |                  |
| Crew Neck, Short Sleeves                                                 |                  |
| Embroidered Logo on The Front                                            |                  |
| 92% Cotton 8% Elastane                                                   |                  |
| Machine Washable (Please See Tags)                                       |                  |

G To add an HTML template to eBay description, click on the 'eBay' description tab.

| Listing Title                                                            |                  |
|--------------------------------------------------------------------------|------------------|
| Slim Fit T Shirt Muscle Fit Gym Top Designer Short Sleeve Curved Hem Tee | Q Search on eBay |
| Description *                                                            |                  |
| Plain text eBay Shopify                                                  |                  |
| Descriptio                                                               |                  |
| Item Description                                                         | <b>^</b>         |
| Bound By Honour Designer Men's Athletic Slim Fit T-shirt                 |                  |
| Ideal for Gym Wear                                                       |                  |
| Long Drop with Curved Hem                                                |                  |
| Crew Neck, Short Sleeves                                                 |                  |
| Embroidered Logo on The Front                                            |                  |
| 92% Cotton 8% Elastane                                                   |                  |
| Machine Washable (Please See Tags)                                       | -                |
|                                                                          |                  |

## How to duplicate a listing

Then click on the 'HTML field' and select a template from the drop down.

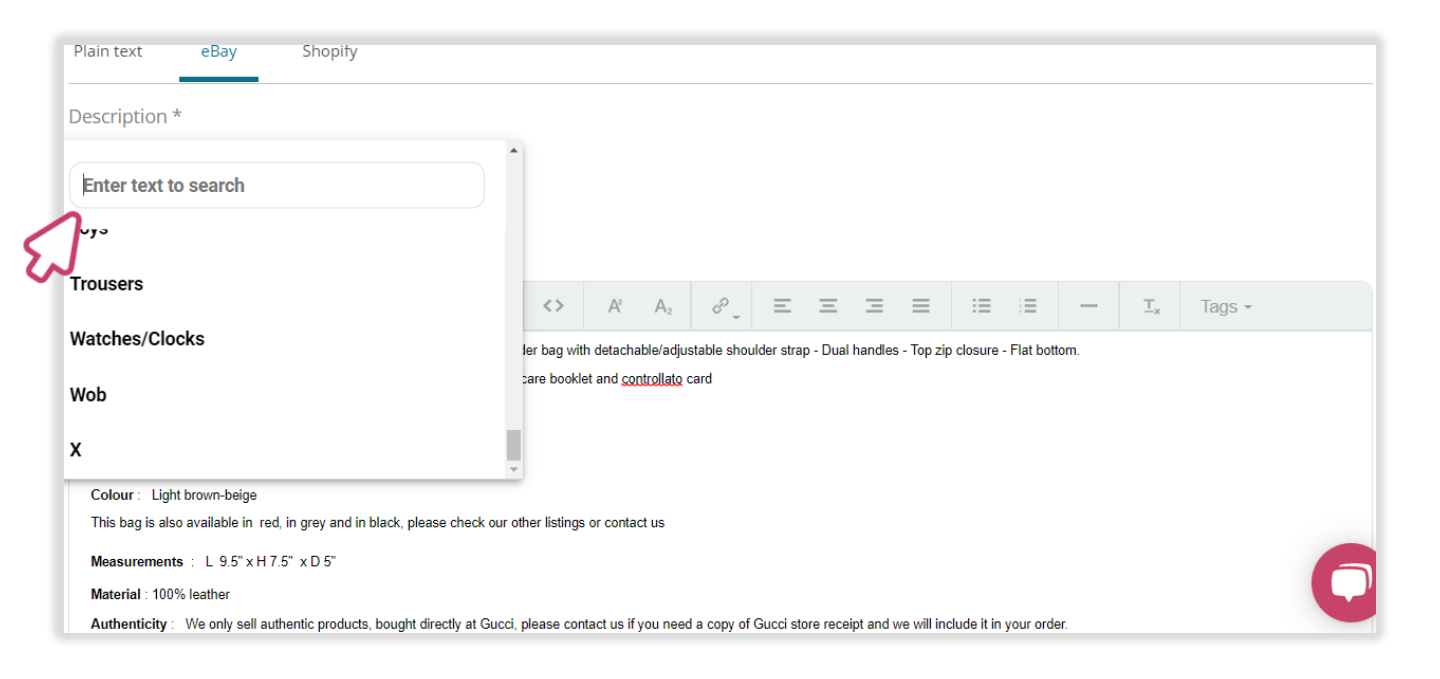

To preview the selected HTML template, click on the 'Quick view' icon.

| Description *                                                                                                    |
|----------------------------------------------------------------------------------------------------|
| Plain text eBay Shopify                                                                                                    |
| Description *                                                                                                    |
| HTML template                                                                                                    |
| Tops/shirts                                                                                                    |
|                                                                                                    |
| OUR VISION                                                                                                    |
| We want children to grow into adults, we want adults to live longer and we want bereavement through trauma to become rare. |
| Title                                                                                                    |
| Item Condition -                                                                                                    |

### How to duplicate a listing

- Once you've decided on the item price, click on the 'Price' field and enter the item price.
- Custom SKU' (Stock Keeping Unit) will automatically populated for each variants.
- You can add a tag(s) to the item. This is for internal use for categorising listings—for example, 'Men's T-shirt'.
- Enable 'Collect in Store', if you want buyers to collect the item in store. (To use this feature, the account owner or administrator must add these to the shipping methods).
- G Turn-on 'Job Lot Item' switch, if you are selling the item as a group. If not, leave Off.
- Q Update or add additional item photo(s) if necessary.

| ce            | Custom SKU             | Tags                            |
|---------------|------------------------|---------------------------------|
| 7             | SH-0045                | Men's T-shirt 💿 Enter a new tag |
| lect in store | Job lot item           | 5                               |
| (1/10)        |                        | ~                               |
| lages (1/12)  | r.                     |                                 |
| -             |                        |                                 |
|               |                        |                                 |
| ×             | $\left[ \circ \right]$ |                                 |
| 1             |                        |                                 |

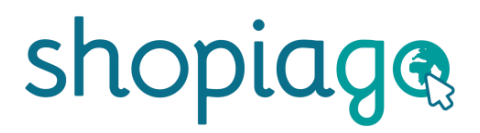

### Modifying listing information for eBay

Select an eBay account for the listing.

አገ

- Click on the 'Custom Listing Title' field to modify the title if necessary.
- Check that the item is in the right category. If not, you can update it.

| ccount *                                                                                                    | ebay                                                                                                    |                     |                                            | Account *                                         |                           |
|----------------------------------------------------------------------------------------------------|----------------------------------------------------------------------------------------------------|---------------------|--------------------------------------------|---------------------------------------------------|---------------------------|
| jnohu92 - United Kingdom                                                                                                    |                                                                                                    |                     | ~                                          | rpdlst                                            | $\sim$                    |
| Sustom Listing Title (80 char                                                                                                    | s) *                                                                                                    |                     |                                            | Custom Listing Title (255 chars) *                |                           |
| Mens Slim Fit T Shirt Muscl                                                                                                    | e Fit Gym Top Desigr                                                                                                    | ner Short Sleeve C  | Curved Hem T                               | Mens Slim Fit T Shirt Muscle Fit Gym Top Designer | Short Sleeve Curved Hem T |
|                                                                                                    |                                                                                                    |                     | 78/80                                      |                                                   | 78/2                      |
| lategory                                                                                                    |                                                                                                    | Suggest relevant o  | ategories                                  | Published on *                                    |                           |
| Clothes, Shoes & Accessorie                                                                                                    | es > Men > Men's Clo                                                                                                    | othing > Shirts & T | Tops > T-: Q                               | Please select a value                             | $\sim$                    |
|                                                                                                    |                                                                                                    |                     |                                            | Product type                                      |                           |
| Bay Category 🔀 Secondary                                                                                                    | y eBay Category                                                                                                    |                     |                                            | Floudet type                                      |                           |
| Bay Category 😣 Secondary                                                                                                    | y eBay Category                                                                                                    | >                   | Men's Accesso                              |                                                   |                           |
| Bay Category 🔀 Secondary<br>Antiques<br>Art                                                                                                    | y eBay Category           >         Baby           >         Kids                                                                 | >                   | Men's Accesso<br>Men's Clothing            |                                                   |                           |
| Bay Category 🔀 Secondary<br>Antiques<br>Art<br>Baby                                                                                            | y eBay Category       >     Baby       >     Kids       >     Men                                                                 | >                   | Men's Accesso<br>Men's Clothing<br>Meres   | Customer shipping address required                |                           |
| Antiques<br>Art<br>Baby<br>Books, Comics & Magazines                                                                                           | <ul> <li>y eBay Category</li> <li>&gt; Baby</li> <li>&gt; Kids</li> <li>&gt; Men</li> <li>&gt; Specialty</li> </ul>               | ,<br>1<br>,         | Men's Accesso<br>Men's Clothing<br>Me      | Customer shipping address required                |                           |
| Antiques<br>Art<br>Baby<br>Books, Comics & Magazines<br>Business, Office & Industrial                                                          | <ul> <li>&gt; Baby</li> <li>&gt; Kids</li> <li>&gt; Men</li> <li>&gt; Specialty</li> <li>&gt; Women</li> </ul>                    | <b>)</b>            | Men's Accesso<br>Men's Clothing            | Customer shipping address required                |                           |
| Antiques<br>Art<br>Baby<br>Books, Comics & Magazines<br>Business, Office & Industrial<br>Cameras & Photography                                 | <ul> <li>&gt; Baby</li> <li>&gt; Kids</li> <li>&gt; Men</li> <li>&gt; Specialty</li> <li>&gt; Women</li> </ul>                    | <b>J</b>            | Men's Accesso<br>Men's Clothing<br>Mentes  | Customer shipping address required                |                           |
| Antiques<br>Art<br>Baby<br>Books, Comics & Magazines<br>Business, Office & Industrial<br>Cameras & Photography<br>Cars, Motorcycles & Vehicles | <ul> <li>&gt; Baby</li> <li>&gt; Kids</li> <li>&gt; Men</li> <li>&gt; Specialty</li> <li>&gt; Women</li> <li>&gt; &gt;</li> </ul> | <b>J</b>            | Men's Accesso<br>Men's Clothing<br>Meggees | Customer shipping address required                |                           |

### Modifying listing information for eBay

- If you select 'Fixed price' as the listing style (buying format), the listing duration will automatically be selected.
- Click on 'Condition' field and select the item condition from the drop-down.
- And manually enter the item 'condition description' if there is any.

| Antiques                                                                                                  | > | Baby      | > | Men's Accessories |
|----------------------------------------------------------------------------------------------------|---|-----------|---|-------------------|
| Art                                                                                                    | > | Kids      | > | Men's Clothing    |
| Baby                                                                                                    | > | Men       | > | Men's Shoes       |
| Books, Comics & Magazines                                                                                 | > | Specialty | > |                   |
| Business, Office & Industrial                                                                             | > | Women     | > |                   |
| Cameras & Photography                                                                                     | > |           |   |                   |
| Cars, Motorcycles & Vehicles                                                                              | > |           |   |                   |
| -                                                                                                    |   |           |   |                   |
| Clothes, Shoes & Accessories                                                                              | > |           |   |                   |
| Clothes, Shoes & Accessories<br>isting duration *<br>Good Until Cancelled                                 | > |           |   |                   |
| Clothes, Shoes & Accessories<br>isting duration *<br>Good Until Cancelled                                 | > |           |   |                   |
| Clothes, Shoes & Accessories<br>isting duration *<br>Good Until Cancelled<br>Condition *<br>New with tags | > |           |   |                   |

### eBay Item specifics

Item specifics are required when listing to eBay marketplace and once you get it right, it can boost sales. Below are three categories for item specifies;

#### **Required**

- eBay requires mandatory attributes for this category. It will help customers to find items when they perform a search.
- On the marketplace, buyers usually filter their search by using item specifics. Making it easier for them to find what they are looking for.
- If you haven't entered one of these specifics, the item will drop off the search and therefore it won't be visible to customers.

#### **Recommended**

- Q Your listing will perform better if you fill in these recommended attributes.
- It could reach a higher search position and will show up in more search results.
- This is not mandatory but if you have these details, please enter them.

#### **Optional**

- You can add additional attributes to your listing but this is not mandatory.
- These attributes will be shown on the listing but may not be used during eBay search.
- Chis doesn't affect buyer's search but could improve customers experience.

### Modifying the item specifics

Click on the 'Edit' item specifics button, to confirm that all specifics are similar.

| Condition *           |        |
|-----------------------|--------|
| New with tags         | $\sim$ |
| Condition description |        |
| Excellent condition   |        |
| Item Specifics        | edit   |
| Pricing & Payment     | edit   |
| Policies              | edit   |
|                       |        |

- 🔇 If necessary, you can amend or add additional item specifics.
- G Click on the 'Set Specifics' button after making any changes.

|                    | Item Specifics                                                                                           |                                                                                                    |                       | ×      | B | Y |
|--------------------|----------------------------------------------------------------------------------------------------|----------------------------------------------------------------------------------------------------|-----------------------|--------|---|---|
| e o<br>oto;<br>les | If you use any of these properties as a varia                                                            | nt attribute, those will be excluded                                                                               |                       |        |   |   |
| & /                | Please enter values                                                                                      | Please enter values                                                                                                | Please select a value | $\sim$ |   |   |
| י א                | Sleeve Length                                                                                            | Theme                                                                                                    | Vintage               |        |   |   |
| anc                | Please enter values                                                                                      | ✓       20s       ✓       30s       3D       40s         50s       60s       70s       80s         90s       Aloha | Please select a value | ~      |   |   |
| s<br>rip           |                                                                                                    | Search for more values + Add                                                                                       |                       |        |   |   |
| dit                | Optional                                                                                                 |                                                                                                    |                       |        |   |   |
| H                  | Accents                                                                                                  | Fabric Type                                                                                                    | Handmade              |        |   |   |
| Sj                 | Button     Beaded     Bow       Buckle     Crochet     Embroidered       Fringe     Fur Trim     Glitter | Please enter values                                                                                                | Please select a value | ~      |   |   |
| e                  |                                                                                                    | Set specifics Cancel                                                                                               |                       |        |   |   |

### Updating eBay pricing and payment

Confirm that 'Vat %' and listing donation percentage' are correctly entered. To do this, click on the 'Pricing & payment' 'edit' button to modify.

| Nev        | v with tags       | ~    |
|------------|-------------------|------|
| Cond       | ition description |      |
| Exce       | ellent condition  |      |
| $\bigcirc$ | Item Specifics    | edit |
| $\bigcirc$ | Pricing & Payment | edit |
| $\bigcirc$ | Policies          | edit |
|            |                   |      |

- From the pop-up screen, modify or key-in the item VAT %. This only applies to new goods. Leave it blank if the item is not new.
- Click on the 'Donation percentage' field to select a 'Listing Donation Percentage' for the item. This is the amount you are donating for the item. If you are a charity then this should automatically be set to 100% in your settings.

| 🗊 Pr | icing & Paymo             | ent                 |       | × | WI s |
|------|---------------------------|---------------------|-------|---|------|
| VAT  |                           | Donation Percentage |       |   |      |
| 20   | %                         | 75                  | ^≫₀   |   |      |
| 2    | Best offer                | 80                  |       |   |      |
|      |                           | 85                  |       |   |      |
|      | Private listing           | 90                  |       |   |      |
|      | Allow buyers to remain ar | 95                  |       |   |      |
|      |                           | 100                 | cel . |   |      |
|      | 5                         |                     |       |   |      |

### Updating eBay pricing and payment

- You can, Switch On the 'Best Offer' toggle switch if necessary. This allows buyers to submit an offer for what they are willing to pay (you can decide whether to accept or make a counter-offer).
- Enter the amount you are willing to automatically accept as well as the lowest amount to automatically decline.
- Switch on 'Private Listing' if necessary, to keep buyers identities hidden from other eBay members.
- And then, click on the 'Set pricing' button to save changes.

|      | Pricing & Payment       |                     |     |                                |               |     |  | ×    | w |
|------|-------------------------|---------------------|-----|--------------------------------|---------------|-----|--|------|---|
| /ith | VAT                     |                     |     | Donation Percen                | ntage         |     |  |      |   |
| on c | 20                      |                     | %   | 100                            |               | %   |  |      |   |
| ent  |                         | Best offer          |     |                                |               |     |  |      |   |
| te   | Automatical of at least | lly accept offers   |     | Automatically de<br>lower than | ecline offers |     |  |      |   |
| Pri  | 15                      |                     | £   | 15                             |               | \$  |  |      |   |
|      |                         | Private list        | ing |                                |               |     |  |      |   |
| 2    | J                       | Allow buyers to ren |     | onymous to other eB            | ay members.   |     |  |      |   |
| ts   |                         |                     | 5   | Set Pricing                    | Can           | cel |  | <br> |   |

### Updating eBay policies

When selling on eBay, you have to let the buyers know how they can pay, how long it will take to ship out an item, and whether you accept returns or not. If these policies are already synced to your Shopiago account.

G Click on the 'Edit' button, to update the listing policies.

| Condition *           |      |
|-----------------------|------|
| New with tags         | ~    |
| Condition description |      |
| Excellent condition   |      |
| Item Specifics        | edit |
| Pricing & Payment     | edit |
| Policies              | edit |
|                       | L3   |

From the pop-up screen, click on the 'Payment policy' field to update the payment policy if necessary.

| Policies                   | ×                                                       | W   |
|----------------------------|---------------------------------------------------------|-----|
| Payment policy *           | Shipping policy * Return policy *                       | tag |
| PayPal#1                   | rmes Tracked(Free),1 w, Returns Accepted,Seller,30 days |     |
| PayPal#2                   |                                                         |     |
| eBay Payments              | Cancer                                                  |     |
| Geri payment policy        |                                                         |     |
| eBay Payments:Cash On Pick | up Accepted edit                                        |     |

### Updating eBay policies

Click on the 'Shipping policy' field and update the relevant postage service provider if necessary.

| Policies         |                                                                                      | ×                         | WI  |
|------------------|--------------------------------------------------------------------------------------|---------------------------|-----|
| Payment policy * | Enter text to search                                                                 | s Accepted,Seller,30 days | tag |
| ion c            | Flat:Hermes Tracked(Free),1 working day<br>Flat:Royal Mail 2nd(£6.20),2 working days |                           |     |
| lent condition   | Flat:Delivery, Conn(Free),2 business days                                            |                           |     |
| Item Specifics   | Flat:DPD I wo Day(Free),1 working day                                                |                           |     |

- Click on the 'Return policy' field and update the relevant return policy if necessary.
- G Then click on the 'Set Policy' button.

| Policies              |                          | ×                            |
|-----------------------|--------------------------|------------------------------|
| Came Payment policy * | Shipping policy *        | Return policy *              |
| Cloth PayPal#1        | Flat:Hermes Tracked(Frs. | Returns Accepted, Seller, 3M |
| Listing               | Set Policy Cance         | el E                         |
| Good                  |                          |                              |
| Condition *           | Ente                     | er a new tag                 |
| New with tags         |                          |                              |

## **Updating Shopify listing information**

- G For Shopify, select the correct account.
- Click on the 'Custom title field to update the title if necessary.
- Click on 'Published on' field and select either 'Global' or 'Web'. (Web publishing is the process of publishing original content on the Internet which includes building and uploading websites, updating the associated webpages, and posting content to these webpages online. While global publishing refers to the international publishing original content on the internet).
- Q Update or key-in the 'product type' if necessary. This refer to the item category.
- Switch on 'Customer shipping address' (to request the customer's address when they checkout).

|                               | e       | bay                           |             | 🛐 sho                                | pify                            |  |
|-------------------------------|---------|-------------------------------|-------------|--------------------------------------|---------------------------------|--|
| Account *                     |         |                               |             | Account *                            |                                 |  |
| jnohu92 - United Kingdom      |         |                               | ~           | rpdlst                               | ~                               |  |
| Custom Listing Title (80 char | s) *    |                               |             | Custom Listing Title (255 chars) *   |                                 |  |
| Mens Slim Fit T Shirt Muscl   | e Fit ( | Gym Top Designer Short Slee   | ve Cur      | Mens Slim Fit T Shirt Muscle Fit Gyr | n Top Designer Short Sleeve Cur |  |
| Category                      |         | Suggest relevant categori     | 78/80<br>es | Published on *                       | 78/255                          |  |
| Clothes, Shoes & Accessori    | es > I  | Men > Men's Clothing > Shirts | Q           | Global                               | ~)                              |  |
| eBay Category 🔀 Secondary     | / eBay  | Category                      |             | Product type                         |                                 |  |
| Antiques                      | >       | Baby                          | > N         | Men's Clothing                       |                                 |  |
| Art                           | >       | Kids                          | > N         | 52                                   |                                 |  |
| Baby                          | >       | Men                           | > N         | Customer shipping address required   | 1                               |  |
| Books, Comics & Magazines     | >       | Specialty                     | >           |                                      |                                 |  |
| Business, Office & Industrial | >       | Women                         | >           |                                      |                                 |  |
|                               |         |                               |             | 5.1                                  |                                 |  |

### Shopify listing information

- Click on the 'Vendor' field and update or enter the item manufacturer name if necessary.
- Click on 'Shopify tag' field and update or enter new tag(s) if necessary. Shopify tags are searchable keywords that are associated with the item, which helps customers locate your item when searching.

| Category                                               |      | Suggest relevant categorie    | es         | Published on *                     |
|--------------------------------------------------------|------|-------------------------------|------------|------------------------------------|
| Clothes, Shoes & Accessori                             | 25 > | Men > Men's Clothing > Shirts | Q          | Global                             |
| eBay Category 🔀 Secondary                              | eBay | r Category                    |            | Product type                       |
| Antiques                                               | >    | Baby                          | > N        | Men's Clothing                     |
| Art<br>Baby                                            | >    | Kids<br>Men                   | > N<br>> N | Customer shipping address required |
| Books, Comics & Magazines                              | >    | Specialty                     | >          |                                    |
| Business, Office & Industrial<br>Cameras & Photography | >    | Women                         | >          | Vender                             |
| Cars, Motorcycles & Vehicles                           | >    |                               |            |                                    |
| Clothes, Shoes & Accessories                           |      |                               | ໂ          | Unknown                            |
| Listing duration *                                     |      |                               |            | Shopify Tags                       |
| Good Until Cancelled                                   |      |                               | $\sim$     | Men's T-Shirts (*)                 |
| Condition *                                            |      |                               |            |                                    |

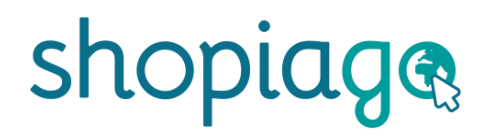

### Enter the Item information

In the 'Item information' section;

- The tote box ID will be populated. If not, enter the 'Tote/Box ID' where the item would be stored. This can be box or shelf number. Or select 'Does not apply' if it is not necessary.
- Ge 'Gift Aid Number' will also be automatically selected. If not, enter item Gift Aid number or Select 'Does Not Apply' from the drop-down if you don't have it.
- The source shop will automatically be populated.
- Custom SKU' will automatically be populated.
- Enter variant 'Quantity'. You can use the quantity adjustment button to increase or decrease the variant quantity.
- Enter the 'item Identifier Number'. item identification number makes it easier for customers to find your item. Or click the text field and select Does Not Apply. If your item doesn't have EAN.
- Once you are ready, click on the 'Create listing' button

| Item Specifics              |                                     | edit                       |                                   |        |                  |
|-----------------------------|-------------------------------------|----------------------------|-----------------------------------|--------|------------------|
| Pricing & Paym              | ent                                 | edit                       |                                   |        |                  |
| Policies                    |                                     | edit                       |                                   |        |                  |
|                             |                                     |                            |                                   |        |                  |
| Item's information          |                                     |                            |                                   |        |                  |
| Tote/Box ID *               | Gift Aid Number                     | Source Shop                | Custom SKU Quantity               |        | EAN              |
| Does Not Apply              | Does Not Apply                      | Shopitown Industries -Shop |                                   | 1      | + Does Not Apply |
| 5                           | 1                                   |                            | 5                                 |        |                  |
|                             | ~ »                                 |                            | e variants for this listing? Clie |        |                  |
| I want to follow messages o | n my dashboard related to this item |                            |                                   |        |                  |
|                             |                                     |                            |                                   |        |                  |
|                             | Create Listing                      | Save as a draft            | Save as a template                | Cancel |                  |

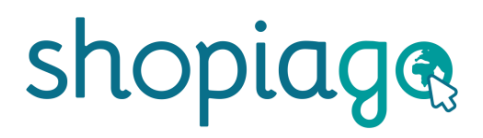

#### **Listing options**

Once you've clicked on the 'Create listing' button, you will be prompted to select one listing type:

- List immediately select this option if you want the item to go live instantly.
- Add to queue means the item will be sent to eBay at a scheduled time that you have determined within your settings.
- List on date a set date that you want the item to go live on eBay.

| List Immediate | ely      |      |  |        |
|----------------|----------|------|--|--------|
| Add to queue   |          |      |  |        |
| List on a date |          |      |  |        |
| Auto cancel af | ter days |      |  |        |
|                |          |      |  |        |
|                |          | <br> |  |        |
| Reprice rule   |          |      |  |        |
| DISCOUNT       |          |      |  | \<br>\ |
|                |          |      |  |        |
|                |          |      |  |        |

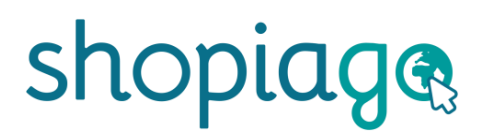

### **Listing options**

If you've selected 'List Immediately' as your listing type:

- Enter value for 'Auto-cancel after days'.
- Click on 'Reprice rule' field and select a rule that you've created, or leave blank if it is not applicable.
- Generally, click 'List it' OR 'list it & create new' button.

| Listing create settings      | ×   | <b>€</b> ₩     |
|------------------------------|-----|----------------|
| Listing type                 |     | Does Not Apply |
| List Immediately             | ~)  |                |
| XY2 Auto cancel after days   |     | Does Not Apply |
| 2<br>XY22<br>Paprice rule    |     | Does Not Apply |
| FIXED                        | ~ ) | Does Not Apply |
|                              |     |                |
| ages on my d                 | חכנ | 21             |
| Terms of Service Oper centre |     | v2.0.3         |

# Happy Selling!

If you need further help or support, please email us at help@shopiago.com